## Дорожная карта для организаций по регистрации на Официальном сайте Российской Федерации для размещения информации о закупках отдельными видами юридических лиц

## Таблица 1 – Процесс регистрации Заказчиков

| №<br>шага | Описание действий                                                                                                    | Информационная система, в<br>которой выполняется действие |
|-----------|----------------------------------------------------------------------------------------------------|-----------------------------------------------------------|
| 1.        | Руководитель организации (должен быть указан в ЕГРЮЛ, как лицо, имеющее право действовать от имени ЮЛ без доверенности) и каждый представитель организации, которому требуется доступ в ИС «Официальный сайт (223-ФЗ)», должны получить квалифицированный сертификат ключа проверки электронной подписи (СКП) юридического лица, выпущенный аккредитованным Минкомсвязью России удостоверяющим центром. | Аккредитованный удостоверяющий центр                      |
|           | Список аккредитованных удостоверяющих центров размещается на сайте Минкомсвязи России.                                                                                                    |                                                           |
|           | Требования к форме СКП                                                                                                    |                                                           |
|           | Формат сертификата ключа проверки электронной подписи должен соответствовать:                                                                                                    |                                                           |
|           | - требованиям Федерального закона от 06.04.2011 г. № 63-ФЗ «Об электронной подписи»;                                                                                                    |                                                           |
|           | - требованиям приказа ФСБ России от 27.12.2011 № 795 «Об утверждении требований к форме электронного сертификата ключа электронной подписи» (приказ зарегистрирован в Минюсте России 27.01.2012 г. под № 23041).                                                                                                    |                                                           |
|           | Правила формирования аккредитованными удостоверяющими центрами квалифицированных сертификатов ключей проверки электронной подписи изложены в разработанных Минкомсвязью России «Методических рекомендациях по составу квалифицированного сертификата ключа проверки электронной подписи <sup>1</sup> ».                                                                                                 |                                                           |
|           | В сертификате должен быть указан СНИЛС уполномоченного лица организации.                                                                                                    |                                                           |
|           | Сертификат должен размещаться на носителях, сертифицированных в соответствии с Российским законодательством <sup>2</sup> .                                                                                                    |                                                           |
| 2.        | Руководитель организации посредством Единого портала государственных и муниципальных услуг (ЕПГУ) ( <u>http://www.gosuslugi.ru</u> ) регистрирует организацию в регистре юридических лиц с                                                                                                    | ЕСИА                                                      |

<sup>&</sup>lt;sup>1</sup> Документ размещен на сайте http://210fz.ru <sup>2</sup> Список СКЗИ, протестированных на совместимость с Единой системой идентификации и авторизации (ЕСИА), размещен на технологическом портале СМЭВ http://smev.gosuslugi.ru

| №<br>шага | Описание действий                                                                                                    | Информационная система, в которой выполняется действие |
|-----------|----------------------------------------------------------------------------------------------------|--------------------------------------------------------|
|           | использованием функции регистрации юридических лиц (доступна по нажатию кнопки «Личный кабинет: Регистрация» и переключению на вкладку «Юридические лица»).                                                                                                    | ^                                                      |
|           | 1. Знакомится с Условиями работы ЕПГУ и подтверждает свое согласие с ними.                                                                                                    |                                                        |
|           | 2. Вставляет в персональный компьютер носитель ключа электронной подписи.                                                                                                    |                                                        |
|           | 3. Помещает СКП в хранилище личных сертификатов.                                                                                                    |                                                        |
|           | <ol> <li>Заполняет и отправляет на регистрацию анкету: указывает наименование юридического лица,<br/>идентификационный номер налогоплательщика (ИНН), основной государственный<br/>регистрационный номер (ОГРН), наименование организационно-правовой формы, сведения о<br/>руководителе (СНИЛС, ФИО, ИНН).</li> </ol>                                                |                                                        |
|           | 5. Если ЕСИА обнаруживает, что у руководителя нет учётной записи в ЕСИА, то в ответ на запрос<br>ЕСИА руководитель должен дополнительно ввести следующие данные, необходимые для<br>регистрации в регистре физических лиц ЕСИА: пол, дата рождения, адрес электронной почты,<br>номер мобильного телефона.                                                            |                                                        |
|           | Указанные данные проверяются ЕСИА. В случае успешной проверки организация включается в регистр юридических лиц, а руководитель – в регистр физических лиц.                                                                                                    |                                                        |
| 3.        | Представитель организации регистрируется в регистре физических лиц самостоятельно с использованием функции регистрации, доступной на ЕПГУ, или в офисах уполномоченных организаций (в Центрах продаж и обслуживания клиентов оператора эксплуатации ИЭП).                                                                                                    | ЕСИА                                                   |
|           | При самостоятельной регистрации в регистре физических лиц с использованием функции регистрации, доступной на ЕПГУ, представитель организации осуществляет следующие действия:                                                                                                    |                                                        |
|           | 1. Переходит с ЕПГУ (http://www.gosuslugi.ru) по кнопке «Личный кабинет: Регистрация» на web-<br>страницу ЕСИА для регистрации граждан РФ.                                                                                                    |                                                        |
|           | <ol> <li>Знакомится с порядком регистрации и подтверждает своё согласие с условиями регистрации.</li> <li>Заполняет анкету: указывает фамилию, имя, отчество; страховой номер индивидуального<br/>лицевого счета (СНИЛС) застрахованного лица в системе персонифицированного учета<br/>Пенсионного фонда России. После заполнения данные проверяются ЕСИА.</li> </ol> |                                                        |
|           | 4. После проверки данных, заполненных на предыдущем шаге, указывает пароль, подтверждение                                                                                                    |                                                        |
|           | пароля, секретный вопрос и ответ на него.                                                                                                    |                                                        |
|           | 5. выоирает спосоо получения кода активации личного кабинета:                                                                                                    |                                                        |
|           | а. доставка чт эті «почта госсии» (указываєт свои почтовый адрес). В этом случає будет направлено регистрируемое почтовое отправление, солержащее кол активации Пичного                                                                                                    |                                                        |
|           | кабинета (среднее время доставки составляет около двух недель);                                                                                                    |                                                        |
|           | b. в Центре продаж и обслуживания клиентов ОАО «Ростелеком» (при наличии паспорта                                                                                                    |                                                        |

| №<br>шага | Описание действий                                                                                                    | Информационная система, в которой выполняется действие |
|-----------|----------------------------------------------------------------------------------------------------|--------------------------------------------------------|
|           | <ul> <li>гражданина РФ и страхового свидетельства обязательного пенсионного страхования).</li> <li>6. Вводит адрес электронной почты и номер мобильного телефона (при согласии его предоставить).</li> <li>7. Подтверждает адрес электронной почты с использованием кода подтверждения, отправленного в электронном сообщении на указанный адрес электронной почты.</li> <li>8. Подтверждает номер мобильного телефона (если он был предоставлен) с использованием кода подтверждения, отправленного в смс-сообщении на указанный номер мобильного телефона.</li> <li>9. После получения кода активации производит активацию личного кабинета (нажимает кнопку "Ввести код активации" на странице авторизации, вводит полученный код активации личного кабинета).</li> <li>Указанные данные проверяются ЕСИА, в случае успешной проверки представитель организации включается в регистр физических лиц.</li> </ul> |                                                        |
|           | При регистрации в регистре физических лиц в офисах уполномоченных организаций представитель организации приходит в офис уполномоченной организации. Сотрудник уполномоченной организации вводит личные данные представителя организации. ЕСИА проверяет достоверность личных данных. В случае успешной проверки сотрудник уполномоченной организации выдаёт представителю организации носитель сертификата ключа электронной подписи.                                                                                                    |                                                        |
| 4.        | Руководитель организации или представитель организации, наделенный правами администратора профиля организации в ЕСИА, в личном кабинете юридического лица на закладке «Сотрудники» с помощью функции присоединения должностных лиц осуществляет присоединение зарегистрированного в ЕСИА представителя организации к организации, указывая фамилию, имя, отчество, СНИЛС, должность сотрудника. Если представитель организации принадлежит к обособленному подразделению организации, дополнительно указывает код причины постановки на учет (КПП) соответствующего обособленного подразделения. Руководитель организации или представитель организации, наделенный правами администратора                                                                                                    | ЕСИА                                                   |
|           | профиля организации в ЕСИА, в личном кабинете юридического лица наделяет сотрудника полномочиями для ИС «Официальный сайт (223-ФЗ)»:                                                                                                    |                                                        |
|           | • Администратор профиля организации;                                                                                                    |                                                        |
|           | • Уполномоченный специалист.                                                                                                    |                                                        |
|           | Полномочие «Администратор организации» для ИС «Официальный сайт (223-ФЗ)» автоматически                                                                                                    |                                                        |
|           | предоставляется руководителю организации по результатам проверки через единый государственный реестр юридических лиц, что он указан в качестве лица, имеющего право без доверенности действовать                                                                                                    |                                                        |

| №<br>шага | Описание действий                                                                                                    | Информационная система, в которой выполняется действие |
|-----------|----------------------------------------------------------------------------------------------------|--------------------------------------------------------|
|           | от имени юридического лица.                                                                                                    |                                                        |
| 5.        | Представитель организации, которому предоставлены полномочия «Администратор организации» («Руководитель организации» в ЕСИА), «Дополнительный администратор» («Администратор профиля организации» в ЕСИА), заходит на Официальный сайт 223-ФЗ и выполняет вход в личный кабинет Официального сайта 223-ФЗ.                                                                                                    | ОС 223-ФЗ                                              |
| 6.        | Осуществляется идентификация и аутентификация представителя организации в ЕСИА с использованием СКП.                                                                                                    | ЕСИА                                                   |
| 7.        | В случае успешной идентификации и аутентификации представитель организации, наделенный полномочиями «Администратор организации», «Дополнительный администратор», заполняет регистрационную форму организации на Официальном сайте 223-ФЗ.                                                                                                    | ОС 223-ФЗ                                              |
|           | <ol> <li>Указывает классификационные коды организации: по Общероссийскому классификатору<br/>предприятий и организаций, по Общероссийскому классификатору форм собственности, по<br/>Общероссийскому классификатору организационно-правовых форм, по Общероссийскому<br/>классификатору территорий муниципальных образований, по Общероссийскому классификатору<br/>объектов административно-территориального деления, по Общероссийскому классификатору<br/>видов экономической деятельности.</li> </ol> |                                                        |
|           | <ol> <li>Указывает принадлежность заказчика к одному из видов юридических лиц, определенных в части<br/>2 статьи 1 Федерального закона от 18.07.2011 № 223-ФЗ «О закупках товаров, работ, услуг<br/>отдельными видами юридических лиц».</li> </ol>                                                                                                    |                                                        |
|           | <ol> <li>В случае если организация является дочерним хозяйственным обществом, указывает ОГРН, ИНН,<br/>КПП, полные и сокращенные (при наличии) наименования заказчиков, которым принадлежит<br/>более пятидесяти процентов долей в совокупности в уставном капитале дочернего<br/>хозяйственного общества.</li> </ol>                                                                                                    |                                                        |
|           | 4. В случае если организация является автономным учреждением, государственным унитарным<br>предприятием, муниципальным унитарным предприятием, государственной компанией,<br>государственной корпорацией, то указывает наименование публично-правового образования, в<br>рамках которого создана организация.                                                                                                    |                                                        |
|           | 5. Указывает контактную информацию организации.                                                                                                    |                                                        |
|           | 6. Указывает полномочия организации на Официальном сайте 223-ФЗ: заказчик (или обособленное<br>подразделение заказчика), организация, являющаяся представителем заказчика. Для<br>подтверждения полномочий прикрепляет файлы с документами, подтверждающими полномочия<br>организации, в форме электронных образов документов.                                                                                                    |                                                        |

| №<br>шага | Описание действий                                                                                                    | Информационная система, в<br>которой выполняется действие |
|-----------|----------------------------------------------------------------------------------------------------|-----------------------------------------------------------|
|           | <ol> <li>Указывает организацию-заказчика, в случае указания полномочия организации, являющейся<br/>представителем заказчика.</li> </ol>                                                                                                    |                                                           |
|           | <ol> <li>Подписывает подтверждающие полномочия организации документы электронной подписью,<br/>подтверждает регистрационную информацию об организации.</li> </ol>                                                                                                    |                                                           |
|           | <ol> <li>Подтверждает регистрацию организации, перейдя по ссылке, отправленной в электронном<br/>сообщении на адрес электронной почты для получения системных уведомлений.</li> </ol>                                                                                                    |                                                           |
|           | 10. В случае если представитель организации, наделенный полномочиями «Администратор<br>организации», «Дополнительный администратор» указал при заполнении регистрационной<br>формы только полномочие организации, являющейся представителем заказчика, для завершения<br>регистрации организации на Официальном сайте организация-заказчик должна подтвердить<br>полномочие организации, являющейся представителем заказчика, и подписать подтверждающие<br>документы своей электронной подписью. |                                                           |

В случае, если организация является органом исполнительной власти или государственным внебюджетным фондом (организацией, подпадающей под действие Постановления Правительства от 28.11.2011 №977), то шаги 2, 3, 4 в ЕСИА выполняются со следующими особенностями (см. Таблица 2).

| Таблица 2 – Регистрация | органов испо | лнительной власти |
|-------------------------|--------------|-------------------|
|-------------------------|--------------|-------------------|

| №<br>шага | Описание действий                                                                                                    | Информационная система, в<br>которой выполняется действие |
|-----------|----------------------------------------------------------------------------------------------------|-----------------------------------------------------------|
| 2.        | Уполномоченное лицо органа исполнительной власти (ОИВ) подает оператору ЕСИА заявку на регистрацию ОИВ <sup>3</sup> в ЕСИА. Заявка на регистрацию ОИВ в ЕСИА должна быть утверждена заместителем руководителя ОИВ и содержать следующую информацию: полное наименование ОИВ, краткое наименование ОИВ, ИНН, ОГРН, ОГРН и наименование вышестоящего ОИВ (при наличии), сведения об уполномоченном должностном лице ОИВ, фамилию, имя, отчество (при наличии), СНИЛС, пол, дату рождения; данные паспорта гражданина РФ (серия, номер, дата выдачи, кем выдан), адрес электронной почты, телефон, подразделение, должность. |                                                           |
| 3.        | Оператор ЕСИА проверяет данные, указанные в заявке на регистрацию ОИВ в ЕСИА. При необходимости<br>уточняет данные у уполномоченного лица ОИВ.                                                                                                    | ЕСИА                                                      |

<sup>&</sup>lt;sup>3</sup>Форма заявки приведена в Регламенте взаимодействия Участников информационного взаимодействия с Оператором единой системы идентификации и аутентификации и Оператором инфраструктуры электронного правительства при организации информационно-технологического взаимодействия информационных систем с использованием единой системы идентификации и аутентификации

| №<br>шага | Описание действий                                                                                                    | Информационная система, в<br>которой выполняется действие |
|-----------|----------------------------------------------------------------------------------------------------|-----------------------------------------------------------|
|           | В результате успешной проверки заявки на регистрацию ОИВ в ЕСИА ОИВ включается в регистр органов и организаций, уполномоченное лицо ОИВ регистрируется в регистре должностных лиц органов и организаций.                                                                                                    |                                                           |
| 4.        | Уполномоченное лицо ОИВ с использованием веб-приложения «Профиль государственной организации» выбирает функцию регистрации нового должностного лица ОИВ и вводит идентификационные данные регистрируемого должностного лица ОИВ: СНИЛС; фамилию, имя, отчество (при наличии); пол; дату рождения; ИНН (при наличии); данные паспорта гражданина РФ (серия, номер, дата выдачи, кем выдан); подразделение (полное наименование в соответствии с положением о подразделении); должность; служебный адрес электронной почты; номер служебного телефона (при наличии); перечень назначаемых должностному лицу полномочий.<br>ЕСИА проверяет достоверность личных данных регистрируемого должностного лица ОИВ. В случае успешной проверки личных данных регистрируемого должностного лица ОИВ. В случае включается в регистр должностных лиц органов и организаций. | ЕСИА                                                      |